## Paramétrer une réponse automatique sur votre messagerie académique (captures d'écran réalisées avec le logiciel Flameshot –logiciel libre)

Réception
Brouillons
Envoyés

1 cliquer sur la roue dentée en haut de la colonne de gauche

## 2 Sélectionner « Courrier », puis « ABSENCE PROLONGÉE »

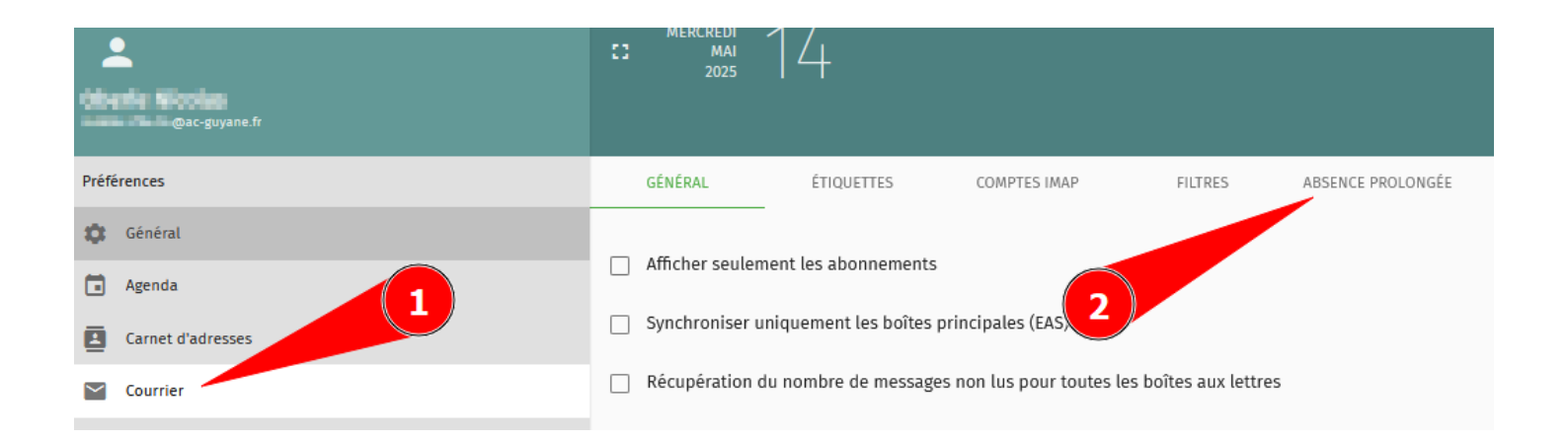

- 3 Exemple de remplissage du formulaire
- 1-Cocher « Activer... » pour faire apparaître le formulaire
- 2-Ne pas oublier de cliquer sur la disquette pour enregistrer votre saisie

| :: | MERCREDI<br>MAI<br>2025                                                                                                    | 14                                                                                                    |                                                       |                           |                                                              |        | 4       |           | ç   |
|----|----------------------------------------------------------------------------------------------------|----------------------------------------------------------------------------------------------------|-------------------------------------------------------|---------------------------|--------------------------------------------------------------|--------|---------|-----------|-----|
|    |                                                                                                    |                                                                                                    |                                                       |                           |                                                              |        |         | _         | 8   |
|    | GÉNÉRAL                                                                                                    | ÉTIQUETTES                                                                                                    | COMPTES IMAP                                          | FILTRES                   | ABSENCE PROLONGÉE                                            |        |         |           |     |
| Y  | Activer les ré<br>Modifie<br>abser<br>Contenu de b<br>blabla                                                                                                    | ponses automatiques d'<br>er le sujet de la réponse automa<br>nt du tant au tant<br>\${subject} pour insérer le sujet<br>utomatique * | absence prolongée<br><sup>tique *</sup><br>original   |                           | 2                                                            |        |         |           |     |
|    |                                                                                                    | @ac-guyane.fr 😵 Adre                                                                                                    | esse de courriel                                      |                           | AJOUT                                                        | ER LES | ADRESSE | S PAR DÉF | AUT |
|    | Nombre de jou<br>7<br>Ve pas                                                                                                    | rrs entre les réponses d'absence<br>s envoyer les réponses a                                                                          | ux listes de diffusion                                | •                         |                                                              |        |         |           |     |
|    | Toujou     Le mess                                                                                                    | irs envoyer le message d<br>age de vacances est envoyé ava                                                                            | le vacances prolongées<br>nt d'appliquer vos filtres. |                           |                                                              |        |         |           |     |
|    | Ne pas conserver le courrier entrant pendant les vacances<br>Le message de vacances est envoyé mais les messages entrants ne sont pas livrés dans votre boîte de réception. |                                                                                                    |                                                       |                           |                                                              |        |         |           |     |
|    | Conditions d'activation                                                                                                    |                                                                                                    |                                                       |                           |                                                              |        |         |           |     |
|    | Débute<br>Pri                                                                                                    | er la réponse automatiq<br>emier jour d'absence *<br>-Mai-25 💌                                                                        | ue le                                                 | Désaction<br>Derr<br>23-M | ver la réponse automati<br>nier jour d'absence *<br>Mai-25 💌 | que le |         |           |     |
|    | 🗌 Débute                                                                                                    | er la réponse automatiq                                                                                                    | ue à                                                  | 🗌 Désacti                 | ver la réponse automati                                      | que à  |         |           |     |
|    | (j) 18:                                                                                                    | • 00                                                                                                    |                                                       | Q 08:0                    | 0 -                                                          |        |         |           |     |
|    | Activer la I                                                                                                    | réponse automatique ces jours                                                                                                    | de la semaine<br>MER JEU VEN                          | SAM                       |                                                              |        |         |           |     |